お得意様各位

令和2年3月27日 株式会社 タテムラ システムサービス課 福生市牛浜104

### System-V [110]地方税申告書・[880]電子申告プログラム等の送付について

拝啓 時下ますますご清栄のこととお慶び申し上げます。平素は格別のお取引を賜り誠にあり がとうございます。

さて、地方税申告書プログラムにおける令和元年度改正対応を行い、[110]法人税申告書システム及び[880]電子申告システムを更新しましたのでお届けいたします。

詳しくは、同封の資料を参照の上、更新作業を行っていただきますようお願い申し上げます。

今後とも倍旧のお引き立ての程、宜しくお願い申し上げます。

敬具

※改正保守のご加入(未納含む)及びご注文にもとづき、以下の内容を同封しております。

### 送付プログラム

 System-V 地方税申告書・電子申告システム更新 CD-R 1枚 電子申告環境設定

※サーバーが複数台ある場合でも共通で使用できます。

### 取扱説明書

・https://www.ss.tatemura.com/ より確認できます。

### 案内資料

| • | 同封物の解説及びバージョン一覧表・     | •   | •   | • | • | • | • | • | • | • | • | • | • | • | 1          |
|---|-----------------------|-----|-----|---|---|---|---|---|---|---|---|---|---|---|------------|
| • | [1000]プログラムの更新作業 ・・・・ | •   | • • | • | • | • | • | • | • | • | • | • | • | • | $2 \sim 3$ |
| • | 電子申告 環境設定インストール方法     |     | • • | • | • | • | • | • | • | • | • | • | • | • | $4\sim 5$  |
| • | 地方税申告書 更新内容 ・・・・・     | • • | • • | • | • | • | • | • | • | • | • | • | • | • | 6          |
| • | 電子申告システム 更新内容 ・・・・・   | • • | •   | • | • | • | • | • | • | • | • | • | • | • | 6          |

- 送付内容のお問い合わせ先 \_\_\_\_\_

送付内容に関するお問い合わせにつきましては、サービス課までご連絡くださいますよう お願いします。 尚、保守にご加入のお客様はフリーダイヤルをご利用ください。 TEL 042-553-5311(AM10:00~12:00 PM1:00~3:30) FAX 042-553-9901

以上

同封物の解説 (System-V)

ご注文および保守契約に合わせて、以下のCD-Rを同封しております。

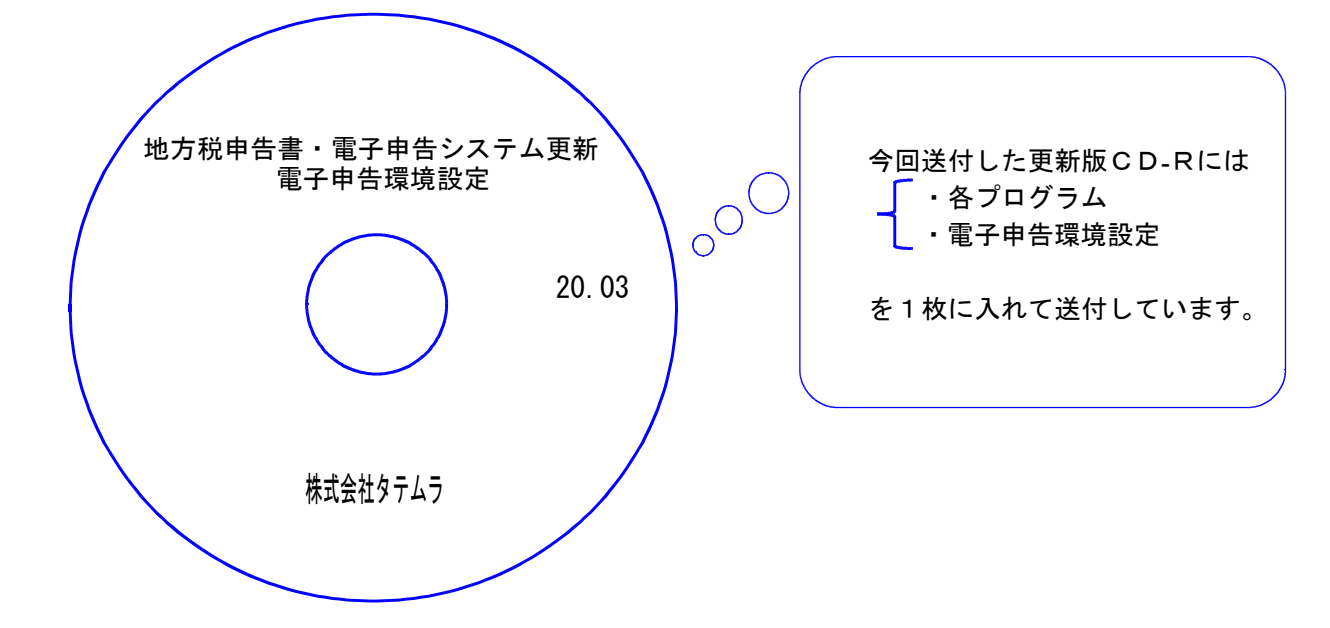

| No | ラ ベ ル 名                       | 枚数 | 備考                                        |
|----|-------------------------------|----|-------------------------------------------|
| 1  | 地方税申告書・電子申告システム更新<br>電子申告環境設定 | 1  | プログラムインストールCD-Rです。<br>契約プログラムのみインストールします。 |

転送後のバージョン確認

下記のプログラムは F9(申告・個人・分析)の1頁目・ F10(データ変換)の1頁目に 表示します。

| PG番号 | プログラム名 | HD-VER | 備  考                                                  |
|------|--------|--------|-------------------------------------------------------|
| 97   | GP年度更新 | V-6.03 | 消費税申告書及び個人申告関連について更新しました                              |
| 110  | 法人税申告書 | V-6.03 | 地方税申告書において令和元年度改正に対応しました                              |
| 880  | 電子申告   | V-6.06 | 地方税電子申告において令和1年10月1日以後開始事業<br>年分の変換に対応しました            |
| 120  | 消費税申告書 | V-7.03 | 印刷時のデータ有無判定に第2表[20]欄を追加しました                           |
| 1110 | 届出書セット | V-6.03 | マイクロフィルムによる保存の承認申請書の2頁目「3」において<br>〇付がされない不具合の改善を行いました |

※電子申告をご利用のコンピュータにおきましては、電子申告環境設定 インストールも行ってください。

# [1000] プログラムの更新作業

# ● 操作方法

- ①「地方税申告書・電子申告システム更新 20.03」と書かれているCD-Rを用意します。
- ② F10 データ変換のメニューを呼び出します。

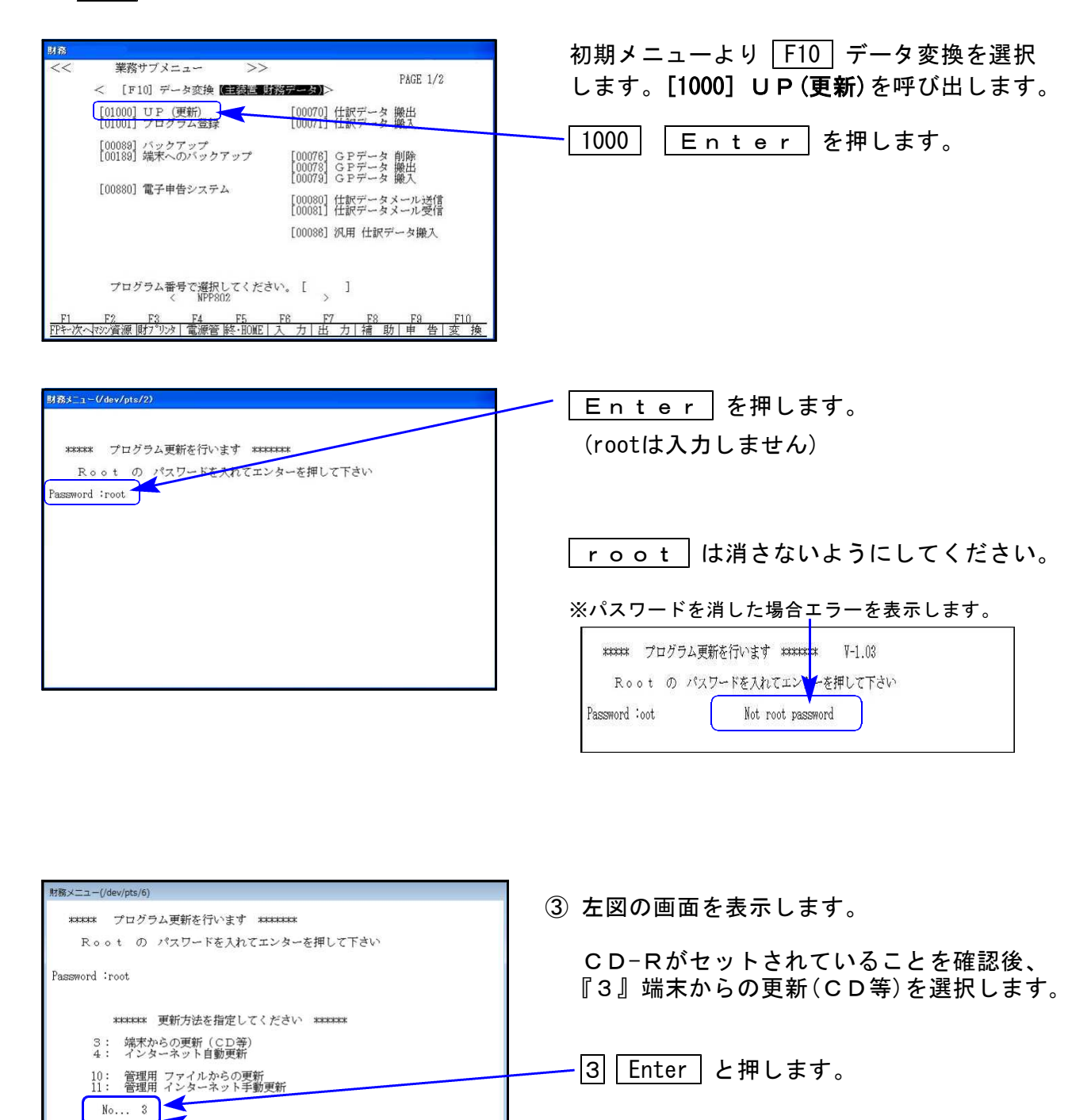

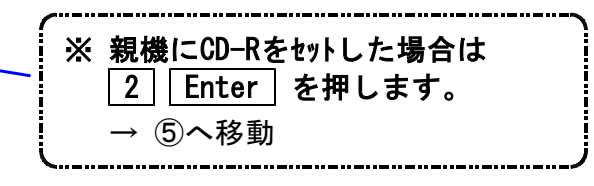

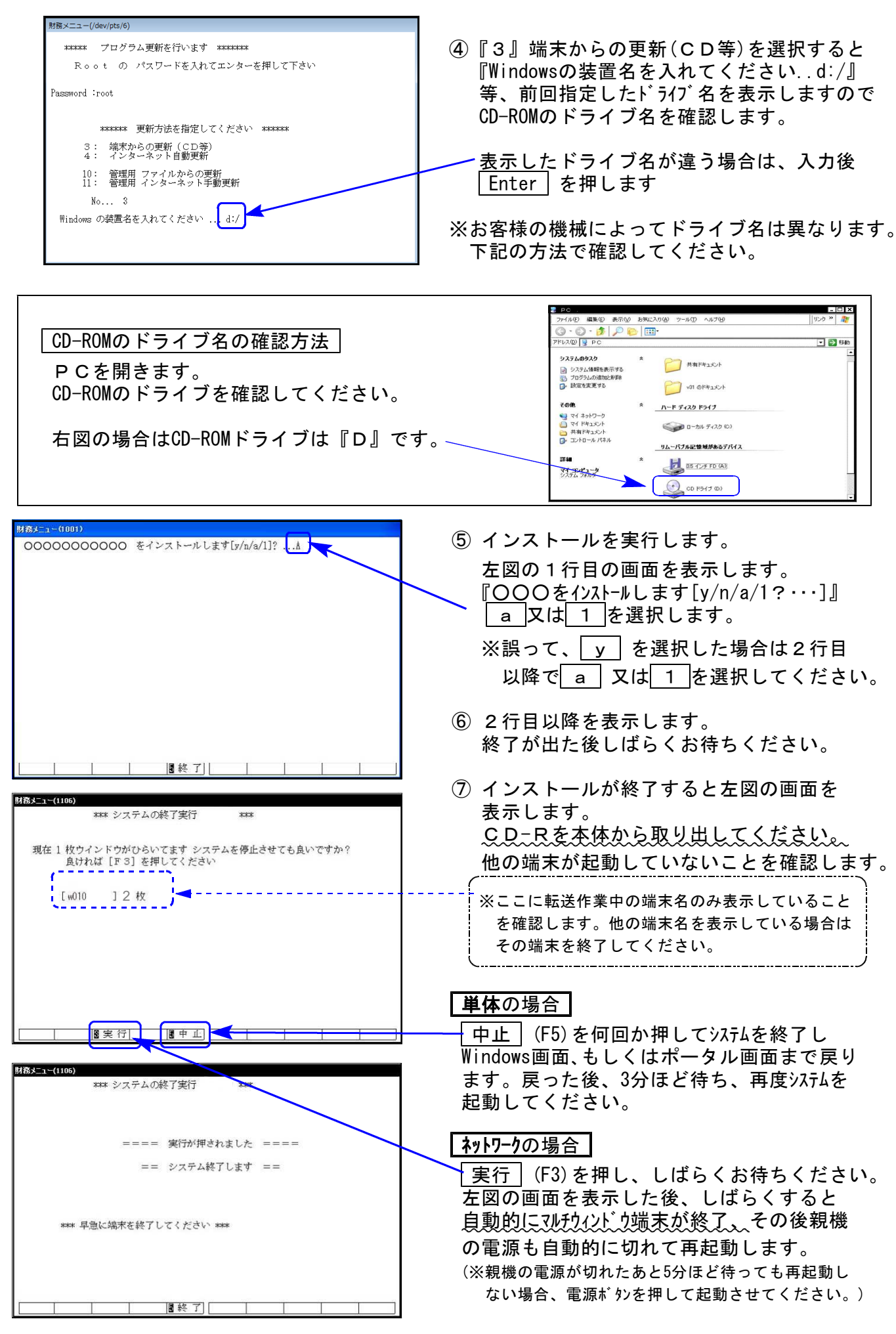

※親機を複数台持っている場合は、本CD-Rにて更新作業を同様に行ってください。

## 《Windows 10/8/7》 ※【880】電子申告をご利用のコンピュータのみ作業してください※ 電子申告 環境設定 インストール方法 20.03

### 転送前の確認事項

●インストールを行う際は、全てのプログラムを終了してください。(マルチウィンドウ端末も 閉じてください。)

インストールは下記に沿って各端末機で行ってください。

- 1. 今回送付した「地方税申告書・電子申告システム更新 20.03」と書いてあるCD-Rを用意して、 端末機にセットします。
- 2. PC(Windows7はコンピュータ)をダブルクリック→DVD RWドライブをダブルクリック します。

| <ul> <li>         ・取り用 アイスクに自分20 プロ(タイ 2.スタムのプロ(タイ 2.スタムのプレイスストールと変ま 2.5・□)</li> <li>         ・取り用 アイスクに自分20 アン(1): 2-20-27-27(1): 2-20-27(2): 2-20-27(2): 2-20-27(</li></ul> |
|----------------------------------------------------------------------------------------------------|
|                                                                                                    |
| マカルダを開いてファイルを表示する<br>マクスフローラ使用<br>一次に選択した動作を行う。                                                                                                    |

3. CD-Rの内容を表示しますので ──<u>『InstTam.exe』</u>を右クリックし、 **『管理者として実行』**をクリックします。

| 聞く(0)         |
|---------------|
| 管理者として実行(A)   |
| ウイルス検査        |
| 送る(N)         |
| ⊐ピー(C)        |
| ショートカットの作成(S) |
| プロパティ(R)      |

- 4.「許可しますか?」と表示します。 ----「はい(Y)」をクリックします。
- 5. 左図の画面へ戻ります。

電子申告の環境設定をインストールします。 <del>「</del>インストール」をクリックします。

次の画面が出るまでしばらくお待ちください。

6. 左図の画面を表示します。 「100%」になるまでお待ちください。

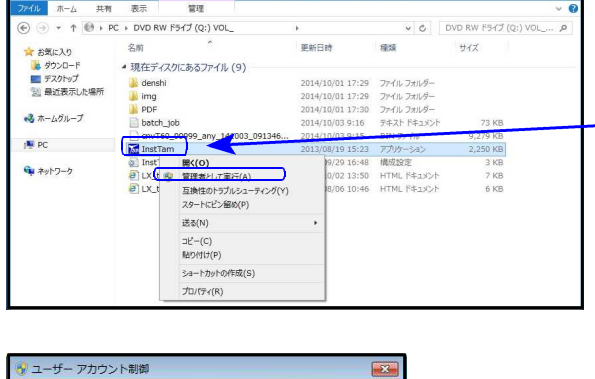

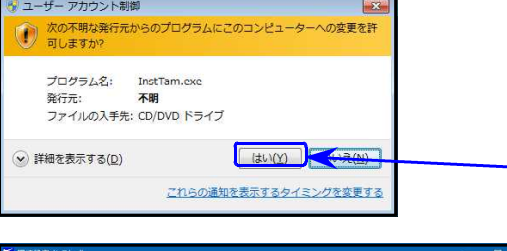

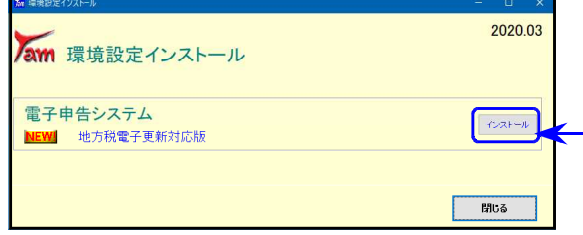

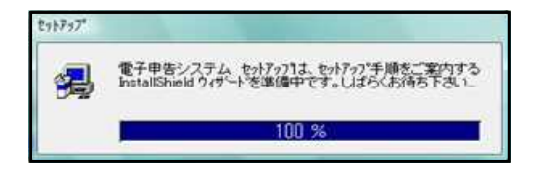

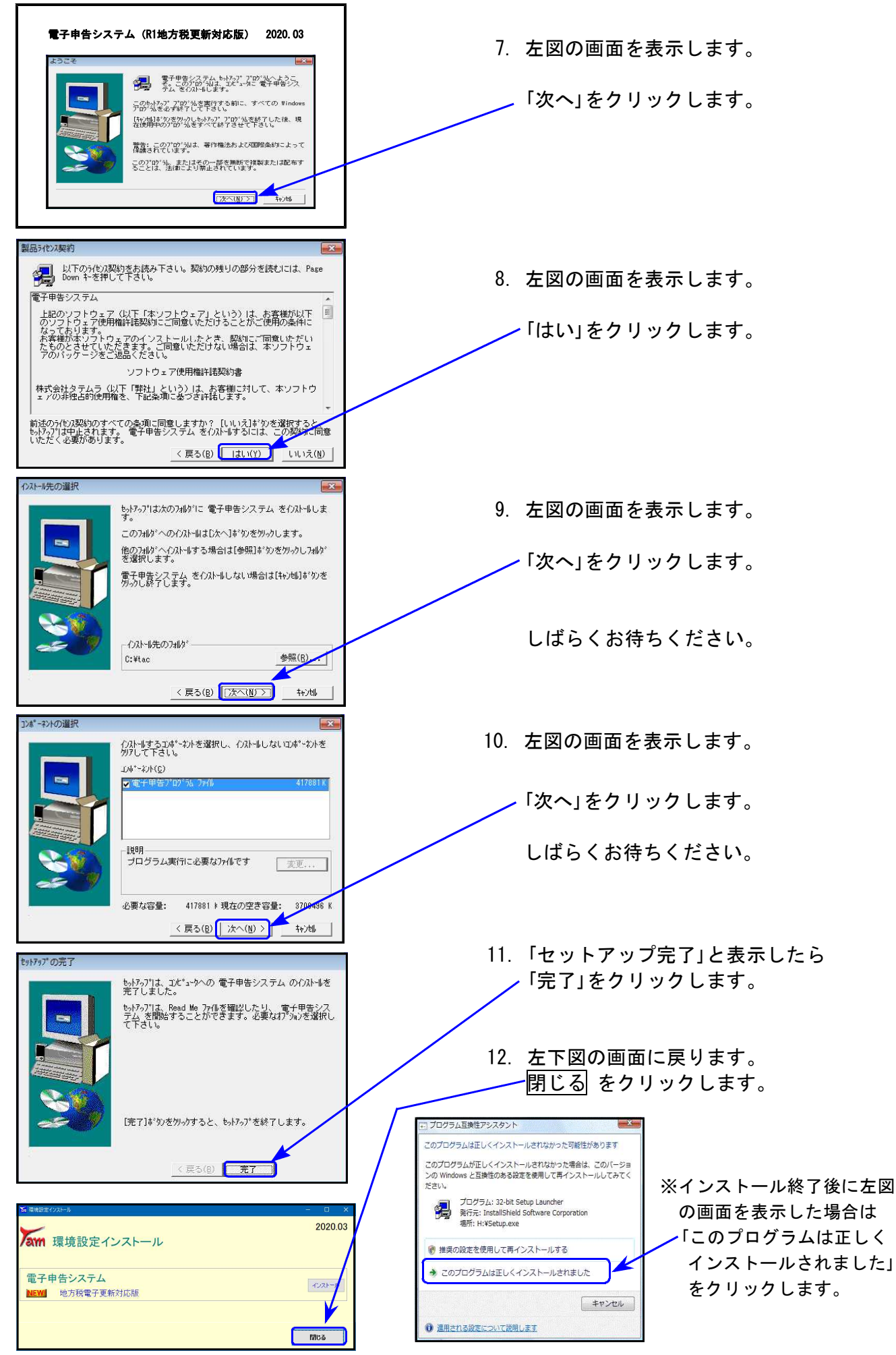

## ● 令和元年度改正に対応しました。

| 表 種          | 変更内容                                                                                  |
|--------------|---------------------------------------------------------------------------------------|
| 第六号様式        | 申告書名に「特別法人事業税」が追加となり、[53]~[62]欄が<br>「特別法人事業税又は地方法人特別税」欄となりました。<br>白紙印刷は令和元年改正様式となります。 |
| 第六様式別表五の二    | [5]及び[10]の項目名が変更となりました。                                                               |
| 第六号様式別表五の二の二 | [4]及び[9]の項目名が変更となりました。                                                                |
| 第六様式別表九      | [2]所得金額控除限度額計算において「55」が削除となり、判定<br>計算が変更となりました。                                       |
| 都道府県民税事業税納付書 | 申告書名及び[9]項目名に「特別法人事業税」が追加となりました                                                       |

# [880]電子申告システム 更新内容

20.03

### ● 地方税電子申告

- 1. 令和元年10月1日以後開始事業年分の変換に対応しました。
- 2. eLTAXサーバのスキーマ強化、及び署名モジュール更新への対応を行いました。

eLTAX設定外の値(使用できない文字や数値の桁数オーバー等)がデータ内にあった場合、 今までは送信後のメッセージボックスを確認するまで受付エラーが分かりませんでした が、今後は変換時のエラーで分かるようになりました。

### 国税電子申告

ダイレクト納付画面の銀行表示が正しく行えるよう、機能改善しました。